## ▲ LAN Wi-Fiの基本設定を行う (SSID A)

Wi-Fi名 (SSID A) について無線LANの基本的な設定を行います。 ここで設定する項目は次のとおりです。

| 項目                      | 説明                                                                                                    |
|-------------------------|----------------------------------------------------------------------------------------------------|
| Wi-Fi                   | 無線LANを使用するかどうかを設定します。                                                                                          |
| マルチSSID                 | Wi-Fi名(SSID B)も使用できるように設定します。                                                                                  |
| SSID                    | <br>接続する無線LAN端末に表示されるWi-Fi名(SSID A)を設定します。                                                                     |
| セキュリティキー                | 認証方法で「WPA2-PSK」「WPA-PSK/WPA2-PSK」「WPA2-PSK/WPA3-PSK」「WPA3-PSK」のい<br>ずれかを選択しているときに表示されます。パスワード(セキュリティキー)を入力します。 |
| プライバシーセパレーター            | Wi-Fi名(SSID A)に接続している無線LAN端末間の相互通信を禁止するかどうかを設定します。                                                             |
| プライバシーセパレーター(クレード<br>ル) | クレードル(別売)使用時に、Wi-Fi名(SSID A)に接続している無線LAN端末間の相互通信を禁止す<br>るかどうかを設定します。                                           |
| SSIDステルス                | 本機のWi-Fi名(SSID A)を通知しないようにするかどうかを設定します。                                                                        |
| <br>認証方法                |                                                                                                    |
|                         | 暗号化方式を設定します。                                                                                                   |
| Wi-Fi暗号化強度(PMF)         | 無線LAN接続の安全性を強化するかどうかを設定します。                                                                                    |
| デフォルトキー                 | 認証方法が「自動」「SHARED」のいずれかを選択しているとき、または認証方法が「OPEN」で暗号<br>化方式が「WEP」のときに表示されます。1~4のキーから選択できます。                       |
| セキュリティキー                | 認証方法が「自動」「SHARED」のいずれかを選択しているとき、または認証方法が「OPEN」で暗号<br>化方式が「WEP」のときに表示されます。選択したデフォルトキーのWEPキーを入力します。              |
| <br>接続可能台数              | ーーーーーーーーーーーーーーーーーーーーーーーーーーーーーーーーーーーー                                                                           |
| QRコード                   | 無線LAN端末からQRコードを読み取って、Wi-Fi接続することができます。                                                                         |
| SSIDを表示                 | 本機のタッチメニューの「Wi-Fi名」をタップしたときに、Wi-Fi名(SSID)を表示するかどうかを設<br>定します。                                                  |
|                         |                                                                                                    |

・₩ をタップすると、パスワード(セキュリティキー)を表示できます。

WEB UIのホーム画面で 設定

| A10            | 2ZT               |
|----------------|-------------------|
| 日本語            | <u>ログイン</u> PC版   |
| 接続             |                   |
| Till SoftBank  | 5G 🌐 🛑            |
| ネットワークモード:     | 標準モード             |
| 接続時間:          | 00:43:25          |
| データ通信量:        | 60.43MB           |
| 接紛             | 語                 |
| 通信员            |                   |
| 里司型            |                   |
|                |                   |
| 7GB中 残り6.94GB  |                   |
| 標準モード: 60.43MB |                   |
| 前回リセット日:       | 1.20.8            |
| ↑<br>ホーム 設定    | ▶★ ■<br>お知らせ 端末情報 |

🏁 ログイン画面が表示されます。

・ログインしている場合は、手順 3 に進みます。

ログインパスワードを入力 ラ ログイン

| A102ZT                |                       |      |           |  |
|-----------------------|-----------------------|------|-----------|--|
| <u>ホーム</u>            |                       |      |           |  |
| パスワードを入力<br>パスワード<br> |                       |      |           |  |
|                       | ログ                    | イン   |           |  |
| <u>お客さま</u>           | <u>お客さまサポート・取扱説明書</u> |      |           |  |
|                       |                       |      |           |  |
|                       |                       |      |           |  |
|                       |                       |      |           |  |
|                       |                       |      |           |  |
|                       |                       |      | 11        |  |
| <b>合</b><br>ホーム       | 設定                    | お知らせ | ■<br>端末情報 |  |

🏁 設定画面が表示されます。

LAN Wi-Fi

| 設定              |                |           |           |  |
|-----------------|----------------|-----------|-----------|--|
| LAN Wi-Fi       |                |           | >         |  |
| Wi-Fiスポ         | ット             |           | >         |  |
| データ通信           | 量              |           | >         |  |
| ネットワー           | - ク設定          |           | >         |  |
| Web UI/パン       | Web UIパスワード    |           |           |  |
| 省電力モード          |                |           | >         |  |
| ソフトウェア更新        |                |           | >         |  |
| Bluetooth       | テザリング          |           | >         |  |
|                 |                |           |           |  |
|                 |                |           |           |  |
| <b>合</b><br>ホーム | <b>拿</b><br>設定 | 区<br>お知らせ | □<br>端末情報 |  |

各項目を設定 ラ 保存]

|                                          | LAN W          | 'i-Fi     |           |  |
|------------------------------------------|----------------|-----------|-----------|--|
|                                          |                | 白勁        |           |  |
| Wi-Fi暗号化強度<br>(PMF)                      | 度<br>ON        | OFF       |           |  |
| 接続可能台数                                   |                | 15        | 0         |  |
| Wi-Fi接続する<br>末でQRコード<br>読み取ると接線<br>できます。 | 端<br>を<br>む    |           |           |  |
| SSIDとセキュリティキーを表示                         |                |           |           |  |
| SSIDを表示                                  | ON             | OFF       |           |  |
| セキュリティキ<br>ーを表示                          | ON             | OFF       |           |  |
| 保存                                       |                |           |           |  |
| <b>合</b><br>ホーム                          | <b>拿</b><br>設定 | 区<br>お知らせ | ■<br>端末情報 |  |

(はい)

|                                         | LAN W         | i-Fi<br>目120     |           |
|-----------------------------------------|---------------|------------------|-----------|
| Wi-Fi暗号化強度<br>(PMF)                     | ON            | OFF              |           |
| 接続可能台数                                  |               | 15               | 0         |
| WI-Fi接続する端<br>末でQRコードを<br>読み取ると接続<br>確認 |               | 85               |           |
| 接続されている<br>る必要がありま                      | o無線LA<br>tす。続 | N端末を再掛<br>行しますか? | 接続す<br>?  |
| s いいえ                                   |               | はい               |           |
| SSIDを表示                                 | ON            | OFF              |           |
| セキュリティキ<br>ーを表示                         | ON            | OFF              |           |
|                                         | 保存            |                  |           |
| <b>合 だ</b><br>ホーム 設た                    | ¥<br>E        | <b>区</b><br>お知らせ | ロ<br>端末情報 |

·確認画面が表示された場合は、画面の指示に従って操作してください。

# 6

OK

🏁 Wi-Fi名 (SSID A) のLAN Wi-Fi基本設定が設定されます。

### マルチSSID機能をONにする (SSID B)

Wi-Fi名 (SSID B) について無線LANの基本的な設定を行います。

・マルチSSID機能 (SSID B) をONにするには、SSID Aの「接続可能台数」を29以下に設定してください。

・マルチSSID機能(SSID B)をONにしている場合、Wi-Fi名(SSID A)とWi-Fi名(SSID B)には合計で30台までの無線LAN端末を接続できます。

・接続している無線LAN端末の接続数によっては、最大通信速度が低下する場合があります。

#### ここで設定する項目は次のとおりです。

| 項目                             | 説明                                                                                                    |
|--------------------------------|----------------------------------------------------------------------------------------------------|
| SSID間通信                        | SSID AとSSID Bそれぞれに接続されている機器間での通信を許可するかどうかを設定します。                                                               |
| SSID間通信 (クレードル)                | クレードル(別売)使用時に、SSID AとSSID Bそれぞれに接続されている機器間での通信を許可する<br>かどうかを設定します。                                             |
| SSID BユーザーのWeb UIへのアクセスを<br>許可 | SSID BユーザーにWEB UIのアクセスを許可するかどうかを設定します。                                                                         |
| SSID                           | 接続する無線LAN端末に表示されるWi-Fi名(SSID B)を設定します。                                                                         |
| セキュリティキー                       | 認証方法で「WPA2-PSK」「WPA-PSK/WPA2-PSK」「WPA2-PSK/WPA3-PSK」「WPA3-PSK」のい<br>ずれかを選択しているときに表示されます。パスワード(セキュリティキー)を入力します。 |
| プライバシーセパレーター                   | Wi-Fi名(SSID B)に接続している無線LAN端末間の相互通信を禁止するかどうかを設定します。                                                             |
| プライバシーセパレーター(クレード              | クレードル(別売)使用時に、Wi-Fi名(SSID B)に接続している無線LAN端末間の相互通信を禁止す                                                           |
| JU)                            | るかどうかを設定します。                                                                                                   |
| SSIDステルス                       | 本機のWi-Fi名(SSID B)を通知しないようにするかどうかを設定します。<br>                                                                    |
| 認証方法                           | 認証方法を設定します。                                                                                                    |
| 暗号化方式                          | 暗号化方式を設定します。                                                                                                   |
| Wi-Fi暗号化強度(PMF)                | 無線LAN接続の安全性を強化するかどうかを設定します。                                                                                    |
| デフォルトキー                        | 認証方法が「自動」「SHARED」のいずれかを選択しているとき、または認証方法が「OPEN」で暗号<br>化方式が「WEP」のときに表示されます。1~4のキーから選択できます。                       |
| セキュリティキー                       | 認証方法が「自動」「SHARED」のいずれかを選択しているとき、または認証方法が「OPEN」で暗号<br>化方式が「WEP」のときに表示されます。選択したデフォルトキーのWEPキーを入力します。              |
| 接続可能台数                         | 本機に接続できる端末の数を設定します。                                                                                            |
| QRコード                          | 無線LAN端末からQRコードを読み取って、Wi-Fi接続することができます。                                                                         |

・₩ をタップすると、パスワード (セキュリティキー)を表示できます。

WEB UIのホーム画面で 設定

| A10            | 2ZT               |
|----------------|-------------------|
| 日本語            | <u>ログイン</u> PC版   |
| 接続             |                   |
| Till SoftBank  | 5G 🌐 🛑            |
| ネットワークモード:     | 標準モード             |
| 接続時間:          | 00:43:25          |
| データ通信量:        | 60.43MB           |
| 接紛             | 語                 |
| 通信员            |                   |
| 里司型            |                   |
|                |                   |
| 7GB中 残り6.94GB  |                   |
| 標準モード: 60.43MB |                   |
| 前回リセット日:       | 1.20.8            |
| ↑<br>ホーム 設定    | ▶★ ■<br>お知らせ 端末情報 |

🏁 ログイン画面が表示されます。

・ログインしている場合は、手順 3 に進みます。

ログインパスワードを入力 ラ ログイン

| A102ZT                |                       |      |           |  |
|-----------------------|-----------------------|------|-----------|--|
| <u>ホーム</u>            |                       |      |           |  |
| パスワードを入力<br>パスワード<br> |                       |      |           |  |
|                       | ログ                    | イン   |           |  |
| <u>お客さま</u>           | <u>お客さまサポート・取扱説明書</u> |      |           |  |
|                       |                       |      |           |  |
|                       |                       |      |           |  |
|                       |                       |      |           |  |
|                       |                       |      |           |  |
|                       |                       |      | 11        |  |
| <b>合</b><br>ホーム       | 設定                    | お知らせ | ■<br>端末情報 |  |

🏁 設定画面が表示されます。

LAN Wi-Fi

| 設定              |                |           |           |  |
|-----------------|----------------|-----------|-----------|--|
| LAN Wi-Fi       |                |           | >         |  |
| Wi-Fiスポ         | ット             |           | >         |  |
| データ通信           | 量              |           | >         |  |
| ネットワー           | - ク設定          |           | >         |  |
| Web UI/パン       | Web UIパスワード    |           |           |  |
| 省電力モード          |                |           | >         |  |
| ソフトウェア更新        |                |           | >         |  |
| Bluetooth       | テザリング          |           | >         |  |
|                 |                |           |           |  |
|                 |                |           |           |  |
| <b>合</b><br>ホーム | <b>拿</b><br>設定 | 区<br>お知らせ | □<br>端末情報 |  |

「マルチSSID」を ON ラ 保存

| LAN Wi-Fi                                                                                                    |            |           |           |  |
|----------------------------------------------------------------------------------------------------|------------|-----------|-----------|--|
| 基本設定                                                                                                    |            |           |           |  |
| Wi-Fi                                                                                                    | ON         | OFF       | ]         |  |
| マルチSSID                                                                                                    | ON         | OFF       |           |  |
|                                                                                                    | 保存         |           |           |  |
| SSID                                                                                                    |            |           |           |  |
| <ul> <li>下記の設定項目に変更する場合、通信規格の<br/>802.11n、802.11ac、802.11axは利用できません。</li> <li>認証方式を自動、SHAREDに設定。</li> <li>認証方式をOPEN、暗号化方式をWEPに設定。</li> <li>認証方式をWPA-PSK或いはWPA-PSK/WPA2-PSK、暗号化方式を自動に設定。</li> </ul> |            |           |           |  |
| SSID A                                                                                                    |            |           |           |  |
| <b>合 ば</b><br>ホーム 設                                                                                                    | <b>次</b> 定 | ×<br>お知らせ | □<br>端末情報 |  |

OK

|                                                                                                    | LAN Wi     | -Fi              |                  |  |
|----------------------------------------------------------------------------------------------------|------------|------------------|------------------|--|
| 基本設定                                                                                                    |            |                  |                  |  |
| Wi-Fi                                                                                                    | ON         | OFF              |                  |  |
| マルチSSID                                                                                                    | ON         | OFF              |                  |  |
| 通知                                                                                                    | 保存         |                  |                  |  |
| s 設定しました。                                                                                                    |            |                  |                  |  |
|                                                                                                    | ок         |                  |                  |  |
| ん。<br>• 認証方式を自動、SHAREDに設定。<br>• 認証方式をOPEN、暗号化方式をWEPに設<br>定。<br>• 認証方式をWPA-PSK或いはWPA-PSK/WPA2-<br>PSK、暗号化方式を自動に設定。 |            |                  |                  |  |
| SSID間通信<br>合<br>ホーム  載                                                                                            | <b>次</b> 定 | <b>区</b><br>お知らせ | <b>口</b><br>端末情報 |  |

🏁 SSID Bに関する設定項目が表示されます。

SSID Bの各項目を設定 ラ 保存]

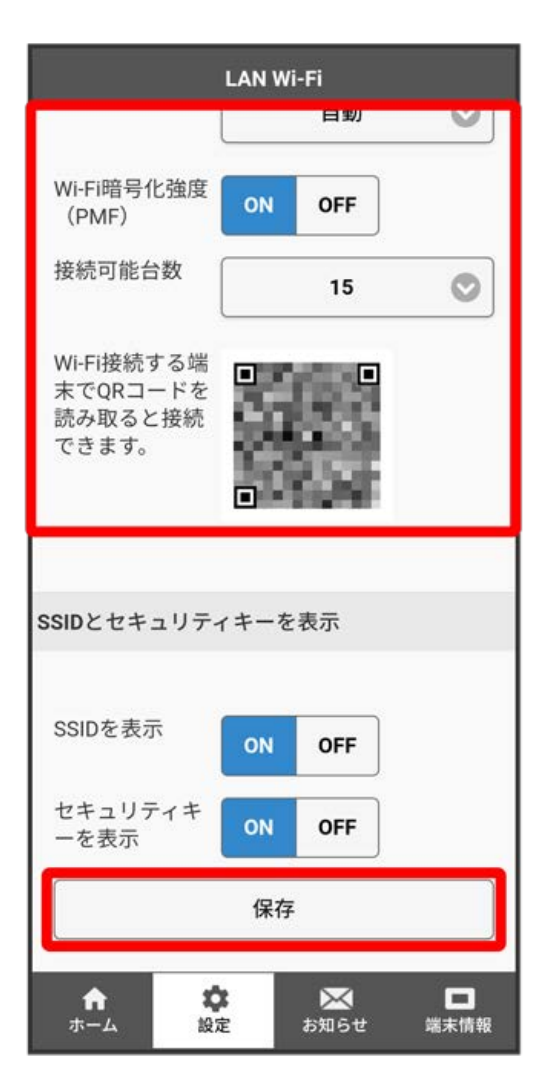

(はい)

| LAN Wi-Fi<br>目划                         |               |                  |           |
|-----------------------------------------|---------------|------------------|-----------|
| Wi-Fi暗号化強度<br>(PMF)                     | ON            | OFF              |           |
| 接続可能台数                                  |               | 15               | Ø         |
| Wi-Fi接続する端<br>末でQRコードを<br>読み取ると接続<br>確認 |               | 85               | _         |
| 接続されている無線LAN端末を再接続す<br>る必要があります。続行しますか? |               |                  |           |
| s いいえ                                   |               | はい               |           |
| SSIDを表示 ON OFF                          |               |                  |           |
| セキュリティキ<br>ーを表示                         | ON            | OFF              |           |
| 保存                                      |               |                  |           |
|                                         | <b>X</b><br>定 | <b>区</b><br>お知らせ | ロ<br>端末情報 |

・確認画面が表示された場合は、画面の指示に従って操作してください。

## 8

OK

🏁 Wi-Fi名 (SSID B) のWi-Fi基本設定が設定されます。